# Niagara Health System

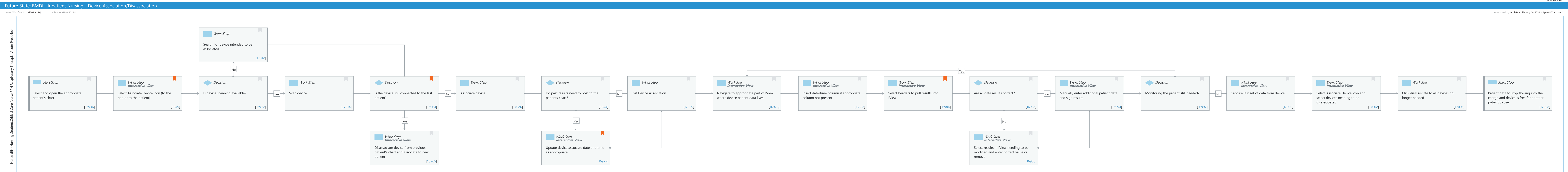

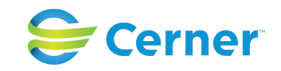

### Niagara Health System

#### Future State: BMDI - Inpatient Nursing - Device Association/Disassociation

Cerner Workflow ID: 32504 (v. 5.0) Client Workflow ID: 443

```
Last updated by Jacob D'Achille, Aug 08, 2024 3:18pm (UTC -4 hours)
```

### Workflow Details:

Workflow Name: BMDI - Inpatient Nursing - Device Association/Disassociation Workflow State: Future State Workstream: Ongoing Assessment and Treatment Venue: Acute Care Client Owner: Cerner Owner: Standard: Yes Related Workflow(s): Tags:

# **Workflow Summary:**

Service Line: Related Solution(s): CareAware BMDI Cerner Millennium EMR - Acute Project Name: Niagara Health System: OPT-0297674: NIAG CD Niagara HIS RFP TestBuilder Script(s): Cerner Workflow ID: 32504 (v. 5.0) Client Workflow ID: 443 Workflow Notes: P2D = Patient to Device Introduced By: Validated By: WS 8

### Swim Lane:

Role(s): Nurse (RN) Nursing Student Critical Care Nurse **RPN** [Custom] **Respiratory Therapist** Acute Prescriber [Custom]

Department(s):

Security Position(s): Nurse

**Respiratory Therapist Respiratory Therapy Student Respiratory Therapy Supervisor** 

### Work Step [17012]

Description: Search for device intended to be associated.

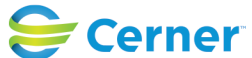

### Future State: BMDI - Inpatient Nursing - Device Association/Disassociation

Cerner Workflow ID: 32504 (v. 5.0) Client Workflow ID: 443

Last updated by Jacob D'Achille, Aug 08, 2024 3:18pm (UTC -4 hours)

# Start/Stop [16936]

Description: Select and open the appropriate patient's chart

# Work Step [5549]

Description: Select Associate Device icon (to the bed or to the patient)

Method: Interactive View

Comments: Treat this step like a medication being administered. Are you on the right patient? Did you select the right device? Has that device been disassociated from the last patient?

It is very common for device errors to occur due to:

- Associating the wrong device to a patient
- Selecting a device located
- in another facility
- Devices still associated with a discharged patient

If devices are scannable you can also associate a device via scanning to avoid some of the

workflow concerns above.

#### **Decision** [16972]

Description: Is device scanning available?

### Work Step [17014]

Description: Scan device.

#### **Decision** [16964]

Description: Is the device still connected to the last patient?

Comments: A pop-up will state that a device is already associated and the clinician can decide to disconnect.

#### Work Step [17026]

Description: Associate device

### Decision [5544]

Description: Do past results need to post to the patients chart?

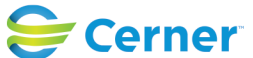

Cerner Workflow ID: 32504 (v. 5.0) Client Workflow ID: 443

Oct 11, 2024

#### Work Step [17029]

Description: Exit Device Association

#### Work Step [16978]

Description: Navigate to appropriate part of IView where device patient data lives Method: Interactive View

#### Work Step [16982]

Description: Insert date/time column if appropriate column not present Method: Interactive View

# Work Step [16984]

Description: Select headers to pull results into IView

Method: Interactive View

Comments: Always confirm the first round of data pulling into the patients chart is accurate to ensure the device sync is correct.

#### **Decision** [16986]

Description: Are all data results correct?

#### Work Step [16994]

Description: Manually enter additional patient data and sign results Method: Interactive View

#### **Decision** [16997]

Description: Monitoring the patient still needed?

# Work Step [17000]

Description: Capture last set of data from device Method: Interactive View

#### Work Step [17002]

Description: Select Associate Device icon and select devices needing to be disassociated Method: Interactive View

#### Work Step [17006]

Description: Click disassociate to all devices no longer needed

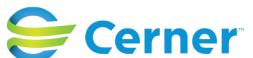

### Future State: BMDI - Inpatient Nursing - Device Association/Disassociation

Cerner Workflow ID: 32504 (v. 5.0) Client Workflow ID: 443

Last updated by Jacob D'Achille, Aug 08, 2024 3:18pm (UTC -4 hours)

#### **Start/Stop** [17008]

Description: Patient data to stop flowing into the charge and device is free for another patient to use

#### Work Step [16965]

Description: Disassociate device from previous patient's chart and associate to new patient Method: Interactive View

#### Work Step [16977]

Description: Update device associate date and time as appropriate.

Method: Interactive View

Comments: Most devices store up to 24 hours of patient data.

# Work Step [16988]

Description: Select results in IView needing to be modified and enter correct value or remove Method: Interactive View

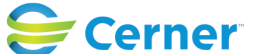